# iCrew and PayPal Integration Instructions

Here are instructions for integrating **iCrew** and **PayPal** to offer a fees/dues payment process that can be initiated from **iCrew**, but works with your organization's **PayPal** account to receive funds from your members.

#### Step 1 – Create a Fees Item in iCrew

From the Coach's Home Page in iCrew, on the Fees & Payments tab, click the New Fees Item button.

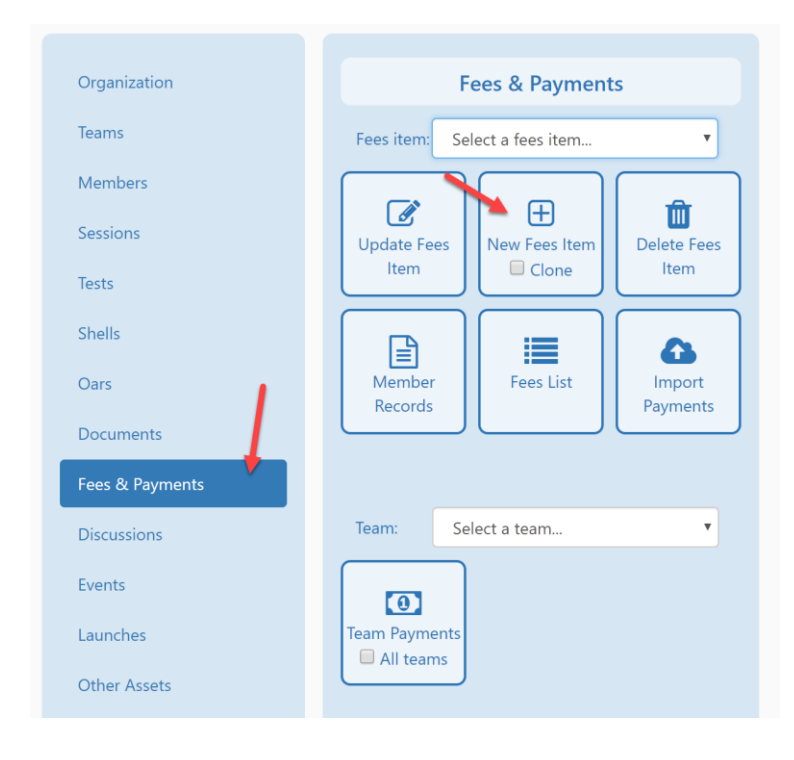

NOTE: This is a multi-page document due to the many screen shots, so please continue on.

On the **Create Fees Item** page, enter all the information as shown below. Leave the **PayPal button or Payment URL** value blank for now. Tap the **Fee record ID** value to copy it to the clipboard.

| Create Fee Item                         |                                                                                          |  |  |
|-----------------------------------------|------------------------------------------------------------------------------------------|--|--|
| Enter the fees item information, then o | lick the <b>Save</b> button.                                                             |  |  |
| *Name:                                  | Masters Winter 2020 Training                                                             |  |  |
| *Description:                           | Winter training fee for all Masters rowers                                               |  |  |
| *Amount due:                            | 275                                                                                      |  |  |
| *Due date: 💼                            | 2020-01-01                                                                               |  |  |
| Effective start date: 🛅                 | 2020-01-01                                                                               |  |  |
| Effective end date:                     | 2020-03-21                                                                               |  |  |
| Multiple amount options:                |                                                                                          |  |  |
| Send payment reminder:                  |                                                                                          |  |  |
| Send notification when paid:            |                                                                                          |  |  |
| PayPal button or Payment URL: 🔇         | *                                                                                        |  |  |
| PayPal check-out target URL: 🔞          | https://www.icrew.club/pppaymentack.php?crewDoc=bd831ec6-<br>866c-3271-1cac-e7e75ec5bdfa |  |  |
| Fee record ID:                          | bd831ec6-866c-3271-1cac-e7e75ec5bdfa                                                     |  |  |
| Related doc or fees record:             | (no related item)                                                                        |  |  |

## Step 2 – Create a Payment Button in PayPal

Time to log onto your **PayPal** account to create a payment button. After logging into your organization's **PayPal** account, select **PayPal buttons** from the **Tools** menu.

| P Su | ummary              | Money       | Activity                         | Reports | Tools $\vee$             | More $\sim$             | Help     |
|------|---------------------|-------------|----------------------------------|---------|--------------------------|-------------------------|----------|
|      | Start accessing pro |             | Business Setup<br>PayPal buttons |         |                          |                         |          |
|      | at<br>*Exc          | eptions app | er completing a s                |         | PayPal Here<br>Invoicing |                         |          |
|      |                     |             |                                  |         | Send<br>All              | Money<br>Tools          |          |
| Mor  | ney                 |             | _                                | More >  |                          | Recent a<br>PayPal Acti | activity |

Now click anywhere on the **Buy Now** card.

**NOTE:** A **Subscribe** button can be used to allow your members to make monthly payments for a particular fee item.

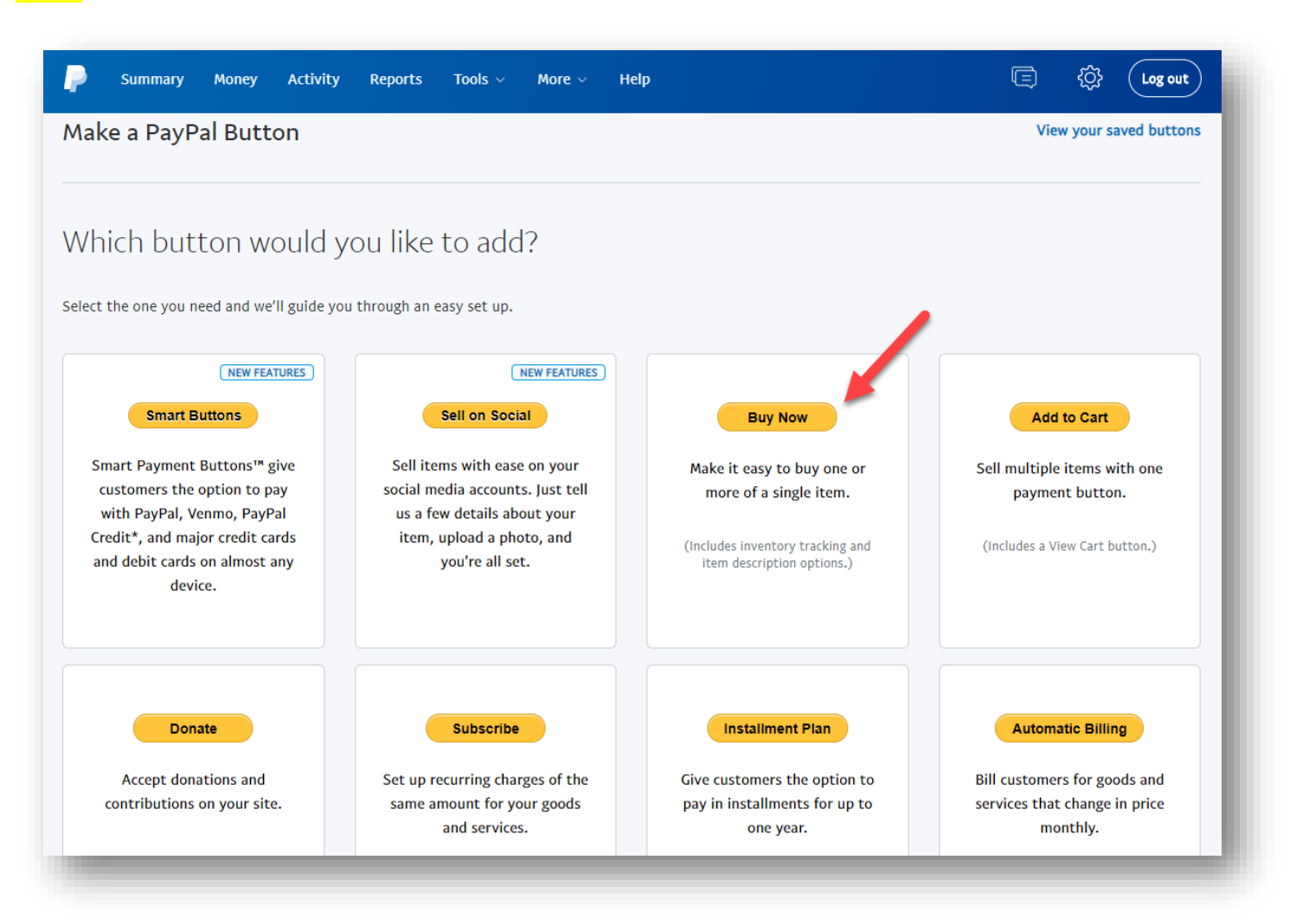

Change the button settings to match all the items tagged as shown here.

- The button type should by **Buy Now**
- The **Item name** and **Price** should be set appropriately for the fees item you created in iCrew.
- Paste the value from the clipboard into the **Item ID** field.
- Add a text field with a name of **Admin Info (do not change)**, then click the **Done** button.
- Tap on **Customize text or appearance** and change the button text to be **Pay Now**.

| Choose a button type Buy Now                                       |                      |                            | Which button should I choose?   |  |
|--------------------------------------------------------------------|----------------------|----------------------------|---------------------------------|--|
| Note: Go to My saved buttons to create a new button si             | imilar to an existir | ig one.                    |                                 |  |
| tem name It                                                        | em ID (optional)     | What's this?               |                                 |  |
| Masters Winter 2020 Training                                       | od831ec6-866(        | -                          | Paste value from clipboard here |  |
| Price Currency                                                     |                      |                            |                                 |  |
| USD ▼ <u>Need multiple prices?</u>                                 |                      |                            |                                 |  |
| Customize button                                                   |                      | Your customer              | 's view                         |  |
| Add drop-down menu with price/option Example                       |                      | Admin Info (do not change) |                                 |  |
| Add text field Example                                             |                      |                            |                                 |  |
| Enter name of text field (up to 30 characte                        | rs)                  |                            | Pay Now                         |  |
| Admin Info (do not change)                                         |                      | VISA                       |                                 |  |
| Done Cancel                                                        |                      |                            |                                 |  |
| <ul> <li><u>Customize text or appearance</u> (optional)</li> </ul> |                      |                            |                                 |  |
| PayPal button                                                      |                      |                            |                                 |  |
| Use smaller button                                                 |                      |                            |                                 |  |
| Display credit card logos                                          |                      |                            |                                 |  |
| Country and language for button                                    |                      |                            |                                 |  |
| United States - English                                            | •                    |                            |                                 |  |
| Select button text                                                 |                      |                            |                                 |  |
| Pay Now                                                            | •                    |                            |                                 |  |
| Use your own button image<br>What's this?                          |                      |                            |                                 |  |

Now go back to the **Fee Item** page in **iCrew** and tap the **PayPal check-out target URL** value to copy it to the clipboard.

| PayPal check-out target URL: 🧿 | https://www.icrew.club/pppaymentack.php?crewDoc=bd831ec6-<br>866c-3271-1cac-e7e75ec5bdfa |  |
|--------------------------------|------------------------------------------------------------------------------------------|--|
| Fee record ID:                 | bd831ec6-866c-3271-1cac-e7e75ec5bdfa                                                     |  |

Back in **PayPal**, tap on the **Step 3** banner, check the **Take customers to this URL when they finish checkout** checkbox and paste in the value in the clipboard that you had copied from the fees item in iCrew. Now tap **Create Button** at the bottom of the page.

| Ste         | p 1: Choose a button type and enter your payment details                                                                      |
|-------------|----------------------------------------------------------------------------------------------------|
| Ste         | p 2: Track inventory, profit & loss (optional)                                                                                |
| Ste         | p 3: Customize advanced features (optional)                                                                                   |
|             |                                                                                                    |
| Cu          | istomize checkout names                                                                                                    |
| Cu          | atomize thethout pages                                                                                                    |
| lf y<br>seo | ou are an advanced user, you can customize checkout pages for your customers, streamline checkout, and more in this<br>ction. |
| Do          | you want to let your customer change order quantities?                                                                        |
| 0           | Yes                                                                                                    |
| ۲           | No                                                                                                    |
|             |                                                                                                    |
| Са          | in your customer add special instructions in a message to you?                                                                |
| ۲           | ) Yes                                                                                                    |
|             | Name of message box (40-character limit)                                                                                      |
|             | Add special instructions to the seller:                                                                                       |
| $\odot$     | No                                                                                                    |
|             |                                                                                                    |
| Do          | you need your customer's shipping address?                                                                                    |
| ۲           | Yes                                                                                                    |
| ē           | No                                                                                                    |
|             |                                                                                                    |
| _           |                                                                                                    |
|             | Take customers to this URL when they cancel their checkout                                                                    |
|             | Example: https://www.mystore.com/cancel                                                                                       |
|             |                                                                                                    |
|             | The evolution is the UDI value that Folds about                                                                               |
|             | https://www.icrew.club/pppaymentack.ppp2crewDoc=hd921ec6.96                                                                   |
|             | Example: https://www.morew.cdu/pppaymentack.php?clew.bdc=bdo3.reco-oc                                                         |
|             |                                                                                                    |
|             |                                                                                                    |

#### Step 3 – Copy the Button's HTML Code Back into the Fees Item in iCrew

You've now created a payment button in **PayPal**. Time to get the button code over into iCrew.

Tap the Select Code button, then copy the HTML code into the clipboard (right-click, Copy or Ctrl-C).

| dd your button code to your webpage                                                                                                    |                                                            |
|----------------------------------------------------------------------------------------------------|------------------------------------------------------------|
| w just created customized HTML code for your button. The final stan is to convitte                                                                                                    | and a from this page and paste it into your website editor |
| au just created customized in this code for your button. The linial step is to copy the t                                                                                                    | oue nom this page and paste it into your website editor.   |
| opy the button code:                                                                                                    |                                                            |
| <ol> <li>Click Select Code.</li> <li>Right-click and copy the selected code.</li> </ol>                                                                                                    |                                                            |
| you're working with a website developer, you can paste the button code into an ema                                                                                                    | il and send it to your developer now.                      |
| aste the button code in your website editor:                                                                                                    |                                                            |
| ne code must be pasted in the "code" view, where you can view and edit HTML.                                                                                                    |                                                            |
| 2. Look for an option to view or edit HTML 3. Find the section of the page where you want to add your PL 4. Right-click and paste your button code into the HTML. 5. Save and publish the page. (The preview function in your editor may not display th 6. Test the button to make sure it links to a PayPal payment page. eed more help? <u>Click here</u> for additional information. | e button code correctly.)                                  |
| Website <pre> <form action="https://www.paypal.com/cgi-bin/webscr" method="post" target="_top"> <input name="cmd" type="hidden" value="_s-xclick"/> <input name="cmd" type="hidden" value="_s-xclick"/> <input name="cmd" type="hidden" value="_s-xclick"/> <input name="cmd" type="hidden" value="_s-xclick"/> <input name="cmd" type="hidden" value="_s-xclick"/>  </form></pre>      | Buyer's View Admin Info (do not change) Buy Now            |

Now paste the value in the clipboard into the **PayPal button or Payment URL** field in iCrew. Check the box for all the teams the fee item applies to, then click the **Save** button at the bottom of the page.

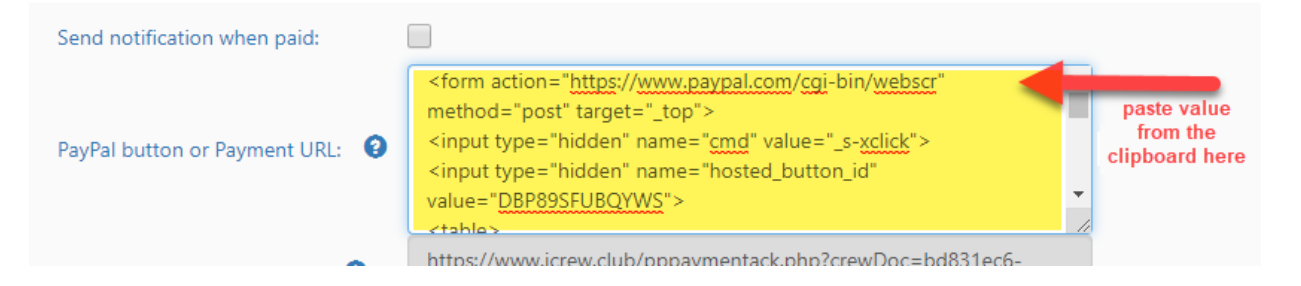

## Payment Flow

Here is the flow when a member makes a payment. When they initiate payment, the **PayPal** button is presented to them in **iCrew** as shown below. Once they click on the **Pay Now** button, they will be taken over to PayPal where they complete the payment process.

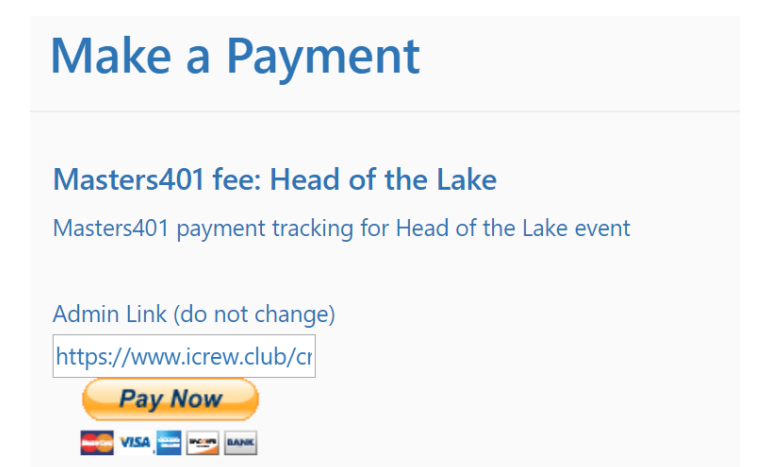

**IMPORTANT**: After making the payment, your members should be instructed to click the **Return to Merchant** button as shown below.

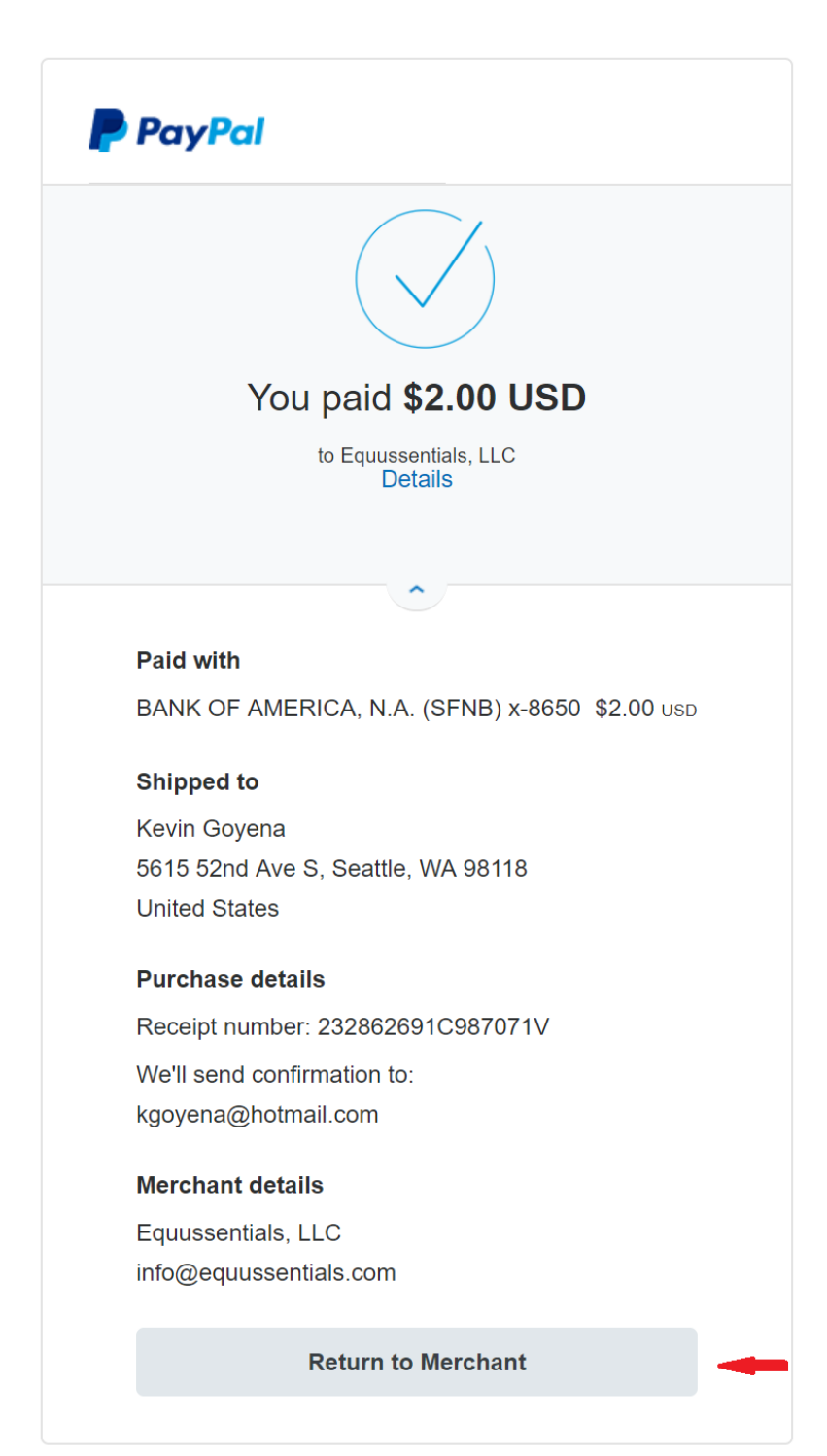

Clicking the **Return to Merchant** button will take the member back into **iCrew** where the pending payment will get marked immediately as PAID. The member will see an acknowledgement as shown here.

# **Organization: MBC** PayPal Payment Acknowledgement

Thanks for your payment of 2.00 for Masters401 fee: Head of the Lake.

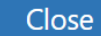

**NOTE**: You will still want to import the payments from a PayPal export on a regular basis since you'll likely get some members not clicking the **Return to Merchant** button. But hopefully, most payments will get marked as paid in iCrew immediately.